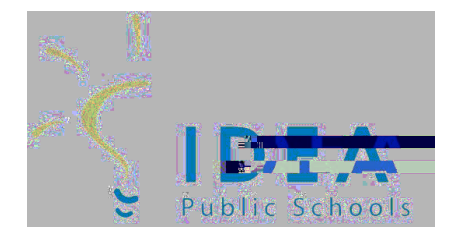

Account Management on SchoolCafé

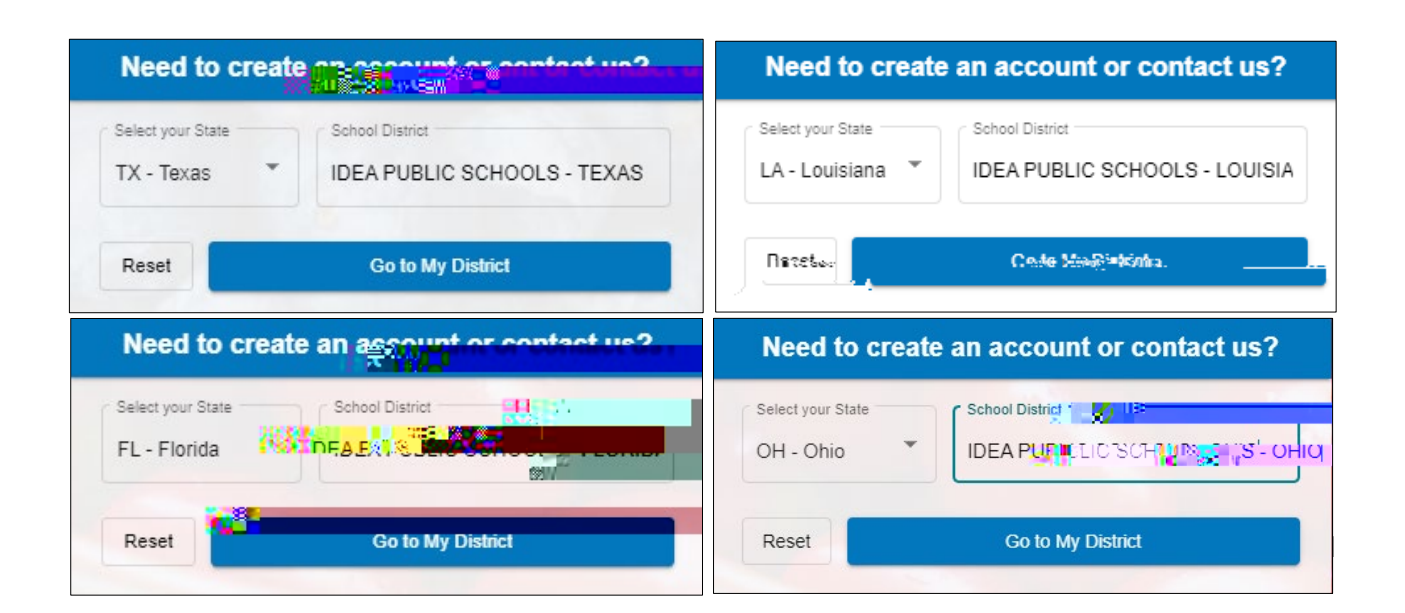

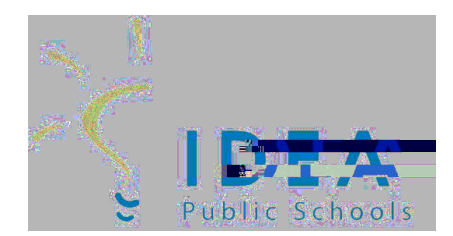

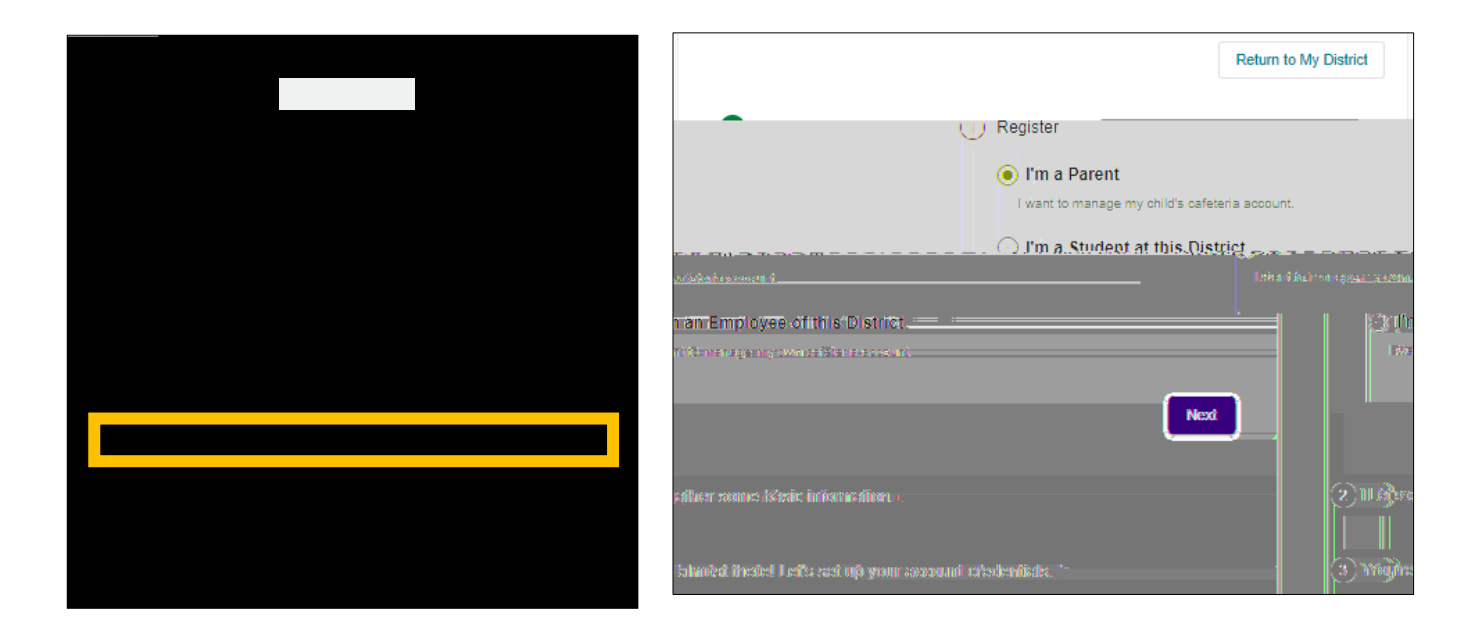

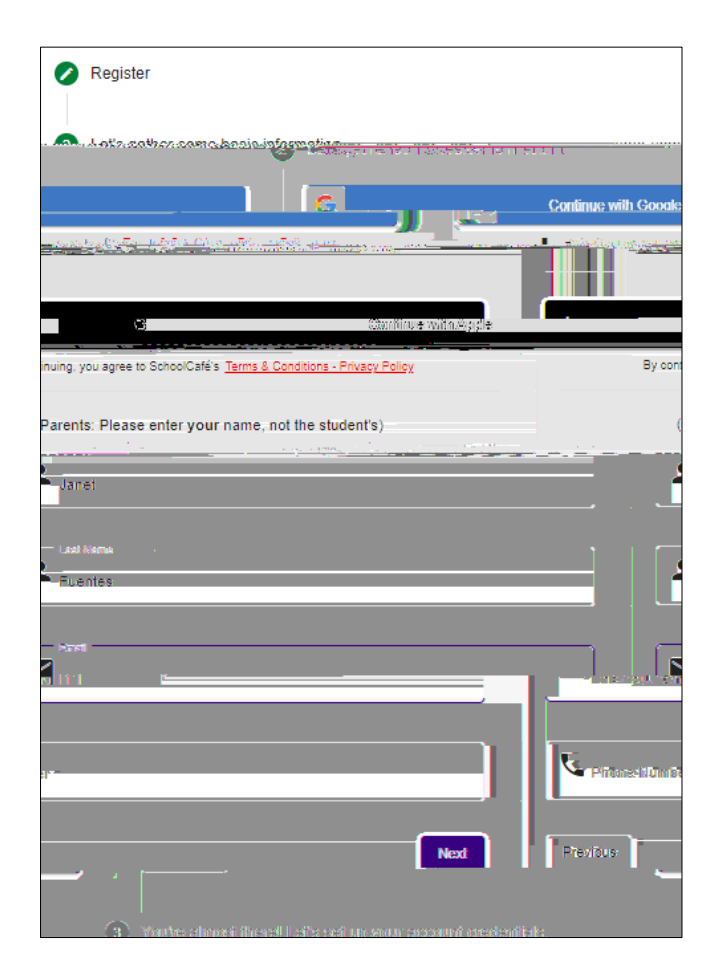

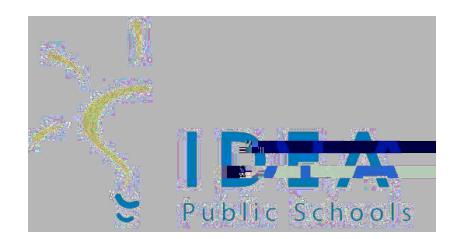

| Register                                                      |                                                   |
|---------------------------------------------------------------|---------------------------------------------------|
| Let's gather some basic information.                          |                                                   |
| 3 You're almost there! Let's set up your account credentials. |                                                   |
|                                                               |                                                   |
| 1997: Contendariad enter le autotale à                        | ana aire a ugo a a air Trara Bale. "Autarente     |
| OT Password                                                   | Q                                                 |
|                                                               | y, please we a strange password before confinuing |
| Confirm Password                                              | Ø                                                 |
| Salast a Samily Quarties                                      |                                                   |
| ,                                                             |                                                   |
| ]                                                             | CT Alkowar                                        |
|                                                               | Salad Janvisiena                                  |
|                                                               |                                                   |
|                                                               |                                                   |
|                                                               |                                                   |

You now have a School Café account!